# ОЗНАКОМЬТЕСЬ ЕЩЕ РАЗ с рекомендациями по заполнению интернетформы предварительной заявки на оформление загранпаспорта

Внимание! Ссылка на веб-сайт «Загранпаспорт РФ» дана в конце страницы.

**1.** На веб-сайте войдите в раздел «Новое заявление». Выберите в меню «Страна»; - Греция, а в меню «Учреждение» - Салоники, Генконсульство, введите код на картинке.

#### Пример заполнения:

|                               | Выберите учреждение, в которое подается заявление:<br>Страна Греция<br>Учреждение Салоники, Генконсульство<br>Введите надпись с картинки и нажмите «Отправить» |
|-------------------------------|----------------------------------------------------------------------------------------------------|
| На главную<br>Новое заявление | сели надпись не читается – перегрузите страницу)                                                                                                    |
| Инструкция<br>Контакты        | BAROR                                                                                                    |
| Проверка<br>готовности        | BARQR                                                                                                    |
| паспорта<br>Запись на прием   | Отправить                                                                                                    |

# Нажмите «Отправить».

2. Выберете тип обращения:

- если паспорт оформляется **совершеннолетнему гражданину России**, выберите «Гражданин старше 18 лет»;

- если паспорт оформляется **ребенку -гражданину России до 18 лет**, выберите «Несовершеннолетний гражданин».

#### Пример заполнения:

| <ul> <li>Выберите тип нового заявления.</li> <li>Гражданин старше 18 лет, не снятый с регистрационного учета в России (для временных выездов за границу).</li> <li>Гражданин старше 18 лет, снятый с регистрационного учета в России (для проживания за границей).</li> <li>Несовершеннолетний гражданин (до 18 рет) (заявление заполняется от имени)</li> </ul> |
|----------------------------------------------------------------------------------------------------|
| <ul> <li>На главную<br/>Новое заявление<br/>Инструкция<br/>Контакты<br/>Проверка<br/>готовности<br/>паспорта</li> <li>В ременных выездов за границу) с возможностью постановки на консучет.</li> <li>Постановка на консучет.</li> </ul>                                                                                                    |
|                                                                                                    |

3. В пункте 1 укажите Вашу фамилию, имя и отчество.

#### Пример заполнения:

| Заявление на загранпаспорт для совершеннолетнего гражданина |              |                          |                                 |  |
|-------------------------------------------------------------|--------------|--------------------------|---------------------------------|--|
| Страна Греция                                               | 🗸 Учреждение | Салоники, Генконсульство |                                 |  |
|                                                             |              |                          | Включить виртуальную клавиатуру |  |
| 1 Фамилия Петрова                                           | Имя Анна     | Отчество Николаевна      | a                               |  |
|                                                             |              |                          |                                 |  |

**Внимание!** Если Вы меняли фамилию (например, в связи с вступлением в брак или разводом), а также имя или отчество, необходимо перечислить Ваши предыдущие фамилии, имена и отчества в специальных полях **ниже**, указав дату и место, где Вы их изменяли.

| Nº  | Фамилия  | Имя   | Отчество   | Дата изменения  | Место изменения                   |
|-----|----------|-------|------------|-----------------|-----------------------------------|
| Пр. | Иванова  | Мария | Петровна   | март 1998       | ЗАГС Гагаринского р-на Москвы     |
| 1   | Смирнова | Анна  | Николаевна | январь 💌 2001   | Городской отдел ЗАГС г.Брянск     |
| 2   | Сариева  | Анна  | Николаевна | сентябрь 🔻 1998 | Отдел ЗАГС Администрации Цалкског |

4. В пункте 2, 3 и 4 укажите дату Вашего рождения, пол и точное место рождения согласно свидетельству о рождении (метрике), включая республику бывшего СССР, область или край, район и населенный пункт, например: «Грузинская ССР, Цалкский р-н, с.Цалка» или «Абхазская АССР, г.Сухуми», «РСФСР, г.Краснодар», «РСФСР, Краснодарский край, г.Новороссийск» или «Россия, Тверская область, Кашинский район, с.Троицкое». Если Вы родились за пределами СССР, укажите также страну, например, «Греция, округ Родопи, г.Комотини».

**Внимание!** Если название города, в котором Вы родились, изменилось, то его все равно надо указывать в соответствии со свидетельством о рождении, например: «Ленинград», «Калинин», «Орджоникидзе» и т.д.

**5.** В пункте 5 укажите **полностью** адрес Вашего места жительства (регистрации), если вы проживаете не в России, укажите страну, например: - «**г.Москва, проезд Одоевского, д. 11, кор.3, кв. 115**»;

-«Ставропольский край, Предгорный район, станица Ессентукская, ул. Тухачевского, д. 11»;

- «Греция, округ Родопи, г.Комотини, ул.Колокотрони, д. 7».

- «Греция, г.Салоники, р-н Ставруполи, ул. Комнинон, д. 20».

6. Если Вы имеете гражданство другого государства, в пункте 6 укажите какого.

Пример заполнения:

| 2 | Дата рождения 13   | апрель 💌 1974 — З Пол Женский           | a 💌                                                                |
|---|--------------------|-----------------------------------------|--------------------------------------------------------------------|
| 4 | Место рождения Гр  | узинская ССР, Цалкский район, с.Цал     | ка Если родились не в России или СССР,<br>то укажите также страну. |
|   | Пр. Ст             | звропольский край, Минераловодскі       | ій район, с. Розовское                                             |
|   | (000)              | робно - республика, край, область, насе | элённый пункт)                                                     |
| 5 | Место жительства ( | действующей или последней регист        | грации) в России:                                                  |
|   | Область            | Краснодарский край                      | ]                                                                  |
|   | Населенный пункт   | г.Краснодар                             | Если сельский населённый пункт, то сначала указать район.          |
|   | Улица/дом/кв.      | ул.Тухачевского, д. 10, кв.20           |                                                                    |
| 6 | Если одновременно  | ) с российским имеете гражданство       | другого государства, укажите:                                      |
|   | Греция             | •                                       | Если не имеете, оставьте поле пустым.                              |
|   |                    |                                         |                                                                    |

**7.** В пункте 7 укажите сведения о Вашем загранпаспорте гражданина России, в том числе и с советской символикой, который Вы меняете.

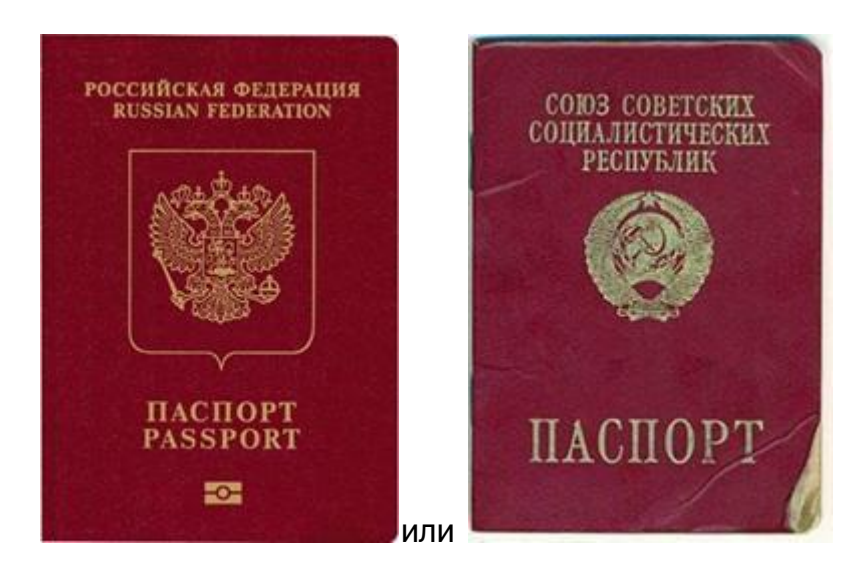

**Внимание!** Указывать сведения о загранпаспорте с советской символикой необходимо, только в случае если в нем указано, что его владелец является гражданином России:

| CCCI                                   |                                                                                                    | USSR                                                                                                    |
|----------------------------------------|----------------------------------------------------------------------------------------------------|----------------------------------------------------------------------------------------------------|
| THE UNIO                               | N OF SOVIET SO<br>PASSPOR                                                                                                    | T                                                                                                    |
| SUEDOWN/K                              |                                                                                                    | Compare South                                                                                                    |
|                                        |                                                                                                    | Contraction (Contraction Contraction Contractication Contractication Contractication Contractication Contractication Contractication Contractication Contractication Contractication Contractication Contracticaticaticaticaticaticaticaticaticati |
| Rogrieca / Holder's signa<br>seageneue | - Margaria                                                                                                    | 431-1881967                                                                                                    |
| SHCDORT<br>MISSIONT                    | ИЗ СОВЕТСНИХ СОЦИАЛИСТ<br>Тип Тум Под поучарства / С<br>Мад поучарства / С<br>Мад поучарств                                                                                                    | ИЧЕСКИХ РЕСПУБЛИН<br>Mir matrogra / Parspect No<br>43N 1831967                                                                                                    |
|                                        | POCCUMA/RUSSIE<br>Anternational Port of Sector<br>10.11.1948<br>Navisa<br>W/F<br>State<br>State | CPY3WA<br>URSS<br>Date successory / Place of latest<br>01.07.1997<br>Date successory date of latest<br>01.07.2002                                                                                                    |
|                                        | 26                                                                                                    |                                                                                                    |

Введите серию и номер, дату выдачи и наименование органа, выдавшего паспорт, например: «УВД 141», «ФМС 007727» или «Г/К России, Салоники».

| PACHOPT/ PASSPORT | Tric/Type Kog recyparemu / Code c<br>P regener RUS scaling Stat<br>diawaner / Semane | 51№5302956                                                     |                  |
|-------------------|--------------------------------------------------------------------------------------|----------------------------------------------------------------|------------------|
|                   | densator                                                                             |                                                                |                  |
|                   |                                                                                      | 00050054/                                                      |                  |
|                   | POCCHIRCKAR / RUSSIAN<br>DECEPALIUR / FEDERATION                                     | (hronin you, / Porsoal Alo                                     |                  |
|                   | 24.01.1952                                                                           | ТБИЛИСИ/<br>USSR                                               |                  |
|                   | 31.01.2012                                                                           | 2000 conversions come galermans / Case of active<br>31.01.2017 | серия<br>и номер |
|                   | Г/К РОССИИ,                                                                          | САЛОНИКИ                                                       | паспорта         |
| same              |                                                                                      |                                                                |                  |
| 5153029560RUS     | 5201248M170131                                                                       | 5<<<<<<4                                                       |                  |
| /                 |                                                                                      |                                                                |                  |
| дата выдачи       | орган,                                                                               | х<br>выдавший паспорт                                          |                  |

| 7 Основн<br>(паспо | ной документ, уд<br>орт (заграничный) | остоверяющий ли<br>, <i>дипломатический</i> | ічность граж<br><i>паспорт</i> , слу | —<br>данина РФ за пре<br><i>жебный паспорт, п</i> | еделами РФ<br>аспорт моря | р:<br>іка (удостоверение личности моряка)) |
|--------------------|---------------------------------------|---------------------------------------------|--------------------------------------|---------------------------------------------------|---------------------------|--------------------------------------------|
| Серия              | 51                                    | Номер                                       | 2346712                              | ] Дата выдачи                                     | 01 июнь                   | 2007                                       |
| Кем вь             | ідан Г/К России                       | , Салоники                                  |                                      | ]                                                 |                           |                                            |

**9.** Если Вы оформляете загранпаспорт гражданина России впервые, в пункте 9 выберите «Первичное».

# Пример заполнения:

| 9 | Получение паспорта | Первичное 🔹            |
|---|--------------------|------------------------|
|   |                    | Первичное              |
|   |                    | Взамен использованного |
|   |                    | Взамен утраченного     |
|   |                    |                        |

10. Ответьте на вопросы в пунктах 10-13.

- 10 Был ли на Вас за период работы (учёбы, службы) оформлен допуск к сведениям особой важности или совершенно секретным сведениям, отнесённым к государственной тайне? Не был
  - Имеете ли Вы договорные, контрактные обязательства, препятствующие выезду за границу? Не имею Если имеете, то укажите, с какой организацией и в каком году оформлены.
- 11 Не призваны ли Вы на военную службу или не направлены ли на альтернативную гражданскую службу? Не призван
  - Только для мужчин в возрасте от 18 до 27 лет.
- 12 Не осуждены ли Вы за совершение преступления либо привлечены в качестве обвиняемого? Не привлекался 🔽
- 13 Не уклоняетесь ли Вы от исполнения обязательств, наложенных судом? Не уклоняюсь

# 11. Пункт 14 просьба не заполнять - на детей оформляются отдельные паспорта.

**12.** В пункте 15 полностью укажите сведения о Вашей трудовой деятельности за последние 10 лет, включая учебу в учебных заведениях и военную службу. При внесении сведений о трудовой деятельности:

- соблюдайте хронологическую последовательность записей о трудовой деятельности;

- если Вы забыли указать какой-то интервал, можете указать его последней строкой (программа сама отсортирует строки в хронологической последовательности);

- не меняйте первую дату (вносится автоматически), даже, если Вы работали на этом месте ранее;

- если какой-то период Вы не работали более 3 месяцев - укажите этот интервал и внесите в поле «должность» - «временно не работал», домохозяйка»,

«пенсионер», а также место проживания (точный адрес) в этот период, если оно совпадает с текущим местом проживания, указанным в пункте 5, то нажмите на картинку с домиком в конце соответствующей строки, и адрес из пункта 5 будет автоматически подставлен в соответствующее поле;

- интервал (перерыв) между увольнением и новой работой не должен превышать 3-х месяцев;

- не допускаются неполные адреса и сокращения в названии мест работы.

Например, следует указывать не «МГУ» или «школа», а «Московский

государственный университет им. М.И.Ломоносова» или «Средняя

общеобразовательная школа № 5 г.Ессентуки», соответственно;

- если адрес не в России - сначала указывайте **страну**, адреса за границей необходимо писать по-русски;

- должность, название места работы (учебы, службы) заполняются на русском языке;

- дата окончания последнего интервала, соответствующая настоящему времени, должна оставаться пустой;

- если Вы работаете одновременно в двух местах (или работаете и учитесь), указать одно из них.

## Пример заполнения сведений о трудовой деятельности:

| Nº | Месяц и год<br>поступления | Месяц и год<br>увольнения | Должность и место работы           | Адрес места работы                      |
|----|----------------------------|---------------------------|------------------------------------|-----------------------------------------|
| 1  | февраль 💌 2002             | июнь 💌 2006               | студентка Технологического учебног | Греция, г.Комотини                      |
| 2  | июль 💌 2006                | январь 💌 2007             | домохозяйка                        | Греция, г.Комотини, с.Калифеа 🔐         |
| 3  | январь 💌 2007              | март 💌 2010               | повар, рыбный ресторан "Узери"     | еция, г.Комотини,ул. Колокотрони, д.9 🏠 |
| 4  | март 💌 2010                |                           | домработница, уборка квартир       | Греция, г.Салоники                      |
| Д  | обавить                    |                           |                                    |                                         |

# Дополнительные примеры заполнения сведений о трудовой деятельности:

| Должность и место работы            | Адрес места работы                     |
|-------------------------------------|----------------------------------------|
| ученик, школа № 1                   | Греция, г. Комотини                    |
| студент, Университет им.Аристотеля  | Греция, г. Салоники                    |
| студент, Техникум №3                | Греция, г. Салоники, р-н Ставруполи, у |
| водитель, владелец частного грузови | Греция, г.Салоники                     |
| частный предприниматель             | Греция, г.Александруполис              |
| случайные заработки                 | Греция, г.Салоники                     |
| рабочий, завод "Алюмил"             | Греция, окр.Салоники, р-н Синдос       |
| рабочий-строитель, сдельные работы  | Греция, г.Комотини                     |
| водитель автобуса, фирма "Бомо трає | Греция, г.Салоники                     |
| домработница, уборка квартир        | Греция, г.Салоники                     |
| рабочий, сезонные сельхозработы     | Греция, окр. Кавала, с.Нео Зигос       |
| секретарь, фирма "Ангелидис"        | Греция, г.Салоники, ул.Игнатия, д.120  |
| работник, мэрия г.Салоники          | Греция, г.Салоники, ул.Венизелу, д. 10 |
| военнослужащий, Армия Греции        | Греция, округ Лариса.                  |

**13.** В пункте 16 укажите сведения о имеющемся у Вас **на руках** внутреннем паспорте гражданина России или паспорте гражданина СССР. Если у Вас нет при себе внутреннего паспорта, то сведения указывать **не надо**.

Введите серию, номер, дату выдачи и наименование органа, выдавшего паспорт.

#### Пример заполнения:

| 16 | Сведения об основном документе, удостоверяющем личность гражданина Российской Федерации<br>на территории Российской Федерации:<br>Для тех, кто еще не получал внутренний паспорт, оставить этот пункт пустым. |                                     |                    |             |               |                                                                                                    |  |  |  |
|----|----------------------------------------------------------------------------------------------------|-------------------------------------|--------------------|-------------|---------------|----------------------------------------------------------------------------------------------------|--|--|--|
|    | Тип документа                                                                                                    | Внутренний паспорт гражданина РФ 🔻  | Серия              | 1234        | Номер         | 123456                                                                                                    |  |  |  |
|    | Дата выдачи                                                                                                    | 01 февраль 🔻 2000                   |                    |             |               |                                                                                                    |  |  |  |
|    | Кем выдан                                                                                                    | ОВД "Раменки" ЗАО г.Москвы, 772-234 | Укажите точно, как |             |               | в документе<br>депения)                                                                                                    |  |  |  |
|    | Пример                                                                                                    | ОВД 'Раменки' ЗАО г.Москвы, 772-23  | 34.                | (on the ran | 100 1100 pass | , concentration, concentration, conc |  |  |  |

**14.** Если Вы подаете заявление о выдаче паспорта ребенка, внесите сведения о нем в соответствующем разделе.

Внимание! Просьба указывать имя ребенка строго в соответствии со свидетельством о рождении. Если Ваш ребенок родился в Греции и регистрация его рождения была произведена в греческом отделе ЗАГС, а не в Генконсульстве или консульском отделе Посольства России в Афинах, то отчество в соответствии с греческим законодательством ему не было присвоено и в этом случае графу «отчество» заполнять не надо.

| Данные ребёнка                                                                                                    |  |  |  |  |  |  |  |  |  |  |
|----------------------------------------------------------------------------------------------------|--|--|--|--|--|--|--|--|--|--|
| 14 Степень родства Сын 💌 Фамилия Поандопулос Имя Иоаннис Отчество                                                                              |  |  |  |  |  |  |  |  |  |  |
| Дата рождения 10 апрель 🔽 2002 Место рождения Греция, г.Салоники                                                                               |  |  |  |  |  |  |  |  |  |  |
| Основной документ, удостоверяющий личность ребёнка<br>Для тех, кто еще не получал внутренний паспорт, указать данные свидетельства о рождении. |  |  |  |  |  |  |  |  |  |  |
| Тип документа Свидетельство о рождении (Греция) 💽 Серия 20-10- Номер 123                                                                       |  |  |  |  |  |  |  |  |  |  |
| Дата выдачи 20 август 💌 2002                                                                                                    |  |  |  |  |  |  |  |  |  |  |
| Кем выдан Отдел ЗАГС мэрии г. Салоники Укажите точно, как в документе                                                                          |  |  |  |  |  |  |  |  |  |  |
| Пр. ОВД 'Раменки' ЗАО г. Москвы, 772-234. (еключая коо пооразоеления).                                                                         |  |  |  |  |  |  |  |  |  |  |
| 8 Цель получения паспорта для временных выездов за границу 💌                                                                                   |  |  |  |  |  |  |  |  |  |  |
| 9 Получение паспорта Первичное                                                                                                    |  |  |  |  |  |  |  |  |  |  |
| 15 Укажите место учебы / работы ребенка в настоящее время.                                                                                     |  |  |  |  |  |  |  |  |  |  |
| Если не учится и не работает, то указать с какого момента, затем "временно не учится / не работает" и адрес проживания в<br>данный момент.     |  |  |  |  |  |  |  |  |  |  |
| Месяц и год<br>поступления сентябрь ▼ 2011 Место учебы / работы ученик, начальная школа №5 г.Салоники                                          |  |  |  |  |  |  |  |  |  |  |
| Адрес места учебы /<br>работы Греция, г.Салоники, ул.Винизелу, д.10                                                                            |  |  |  |  |  |  |  |  |  |  |

**15.** В конце формы **обязательно** укажите номер контактного телефона в Греции и, если есть, адрес электронной почты (е-мейл).

| Пример заполнения:       |                                            |  |  |  |  |  |  |  |
|--------------------------|--------------------------------------------|--|--|--|--|--|--|--|
| Телефон: 003069451111111 | Вводится только цифрами<br>Пр. 84956875659 |  |  |  |  |  |  |  |
| Email: saloniki@dks.ru   | Dp. passport@fgosniias.ru                  |  |  |  |  |  |  |  |
|                          |                                            |  |  |  |  |  |  |  |

**16.** Ознакомьтесь с сообщением внизу интернет-формы, в случае согласия поставьте галочку и нажмите «Отправить»

#### ПРОЧТИТЕ ВНИМАТЕЛЬНО СЛЕДУЮЩИЙ АБЗАЦ И В СЛУЧАЕ СОГЛАСИЯ ПРОСТАВЬТЕ ГАЛОЧКУ РЯДОМ С ЗАПИСЬЮ "Я согласен". В СЛУЧАЕ, ЕСЛИ ВЫ НЕ СОГЛАСНЫ, ВАШЕ ЗАЯВЛЕНИЕ НЕ БУДЕТ ОБРАБОТАНО.

Сведения о трудовой деятельности и домашнем адресе заполнены с моих слов.

Я предупрежден, что сообщение ложных сведений в заявлении или представление поддельных документов влечет ответственность, установленную законодательством.

С автоматизированной обработкой, передачей и хранением данных, указанных в заявлении, в целях изготовления, оформления и контроля паспорта в течение срока его действия согласен.

Я согласен 💟

Отправить

#### 17. После этого появится следующее сообщение:

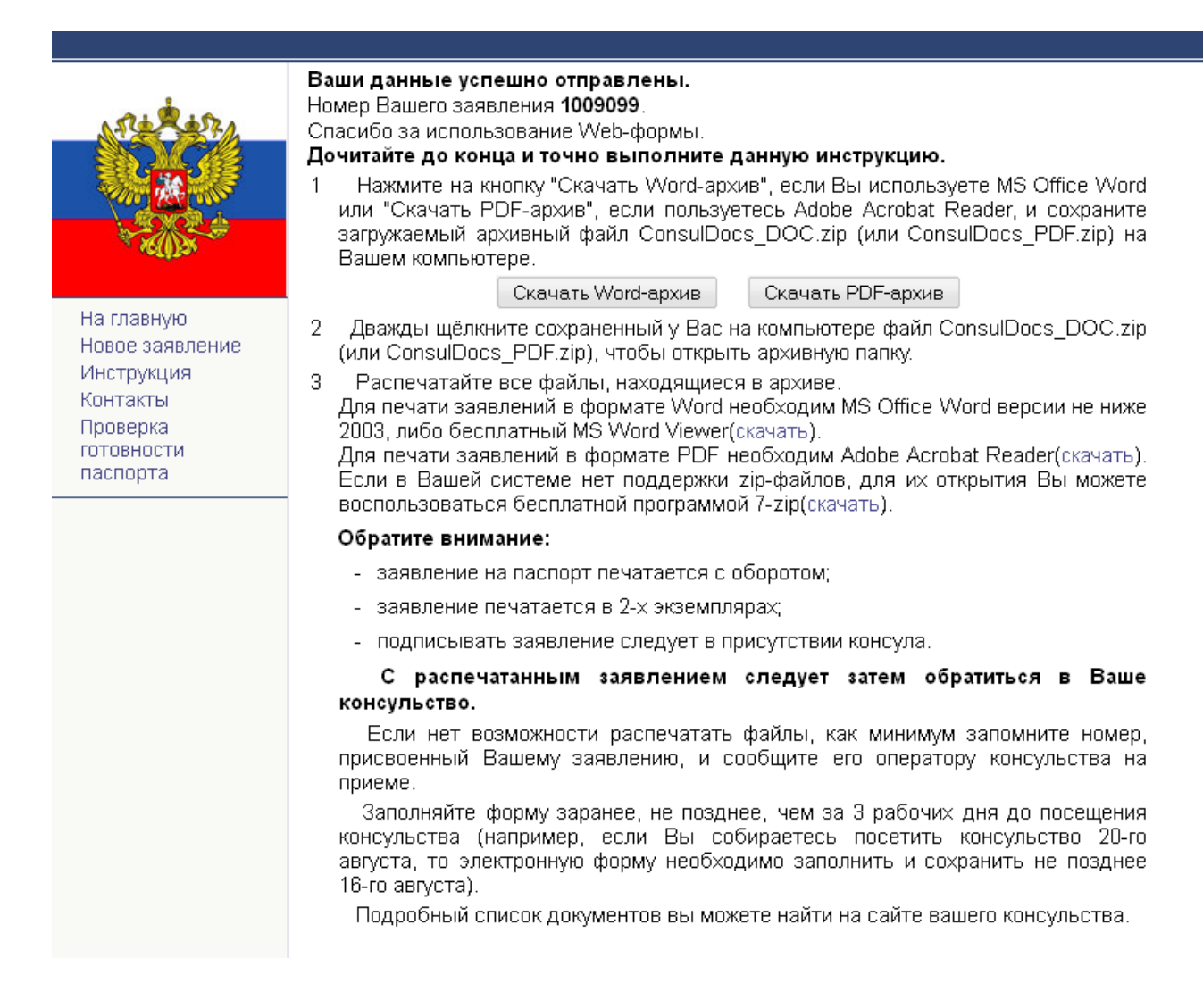

Обязательно запишите регистрационный номер. Откройте Ваше заявление в «Winword» или «Acrobat Reader». Проверьте его. Если Вы обнаружите какие-либо

ошибки, то вернитесь в браузере обратно (нажмите стрелочку «**НАЗАД**») в интернет-форму, исправьте ошибки и отправьте заявление повторно. Проверьте заявление ещё раз. Убедитесь, что ошибок нет.

18. Кликните здесь, чтобы заполнить предварительную заявку на оформление загранпаспорта.

После заполнения предварительной заявки <u>запишитесь на приём в</u> <u>Генконсульство на сайте Консульского департамента МИД России и</u> <u>выберите удобную для Вас дату и время посещения</u>.